## ②児童票(家庭の状況、入園までの生活状況など)の

### パソコン、スマートフォンでの入力方法

児童票をパソコンやスマートフォンにてご登録いただく場合は、事前に緊急連絡メールの設定が 必要です。別紙「①**緊急連絡メールの登録について」**をご覧頂き、「1.受信設定」および「2.パス ワード変更」のお手続きを先にお済ませください。

#### ①緊急連絡メールにアクセスし、ログインする

アクセス方法およびログイン方法については、別紙「①**緊急連絡メールの登録について」**をご覧 ください。初期パスワードは使えません。必ず変更したパスワードをご使用ください。

#### ②ログイン後の画面

ログインできましたら、児童票の入力をお願いいたします。

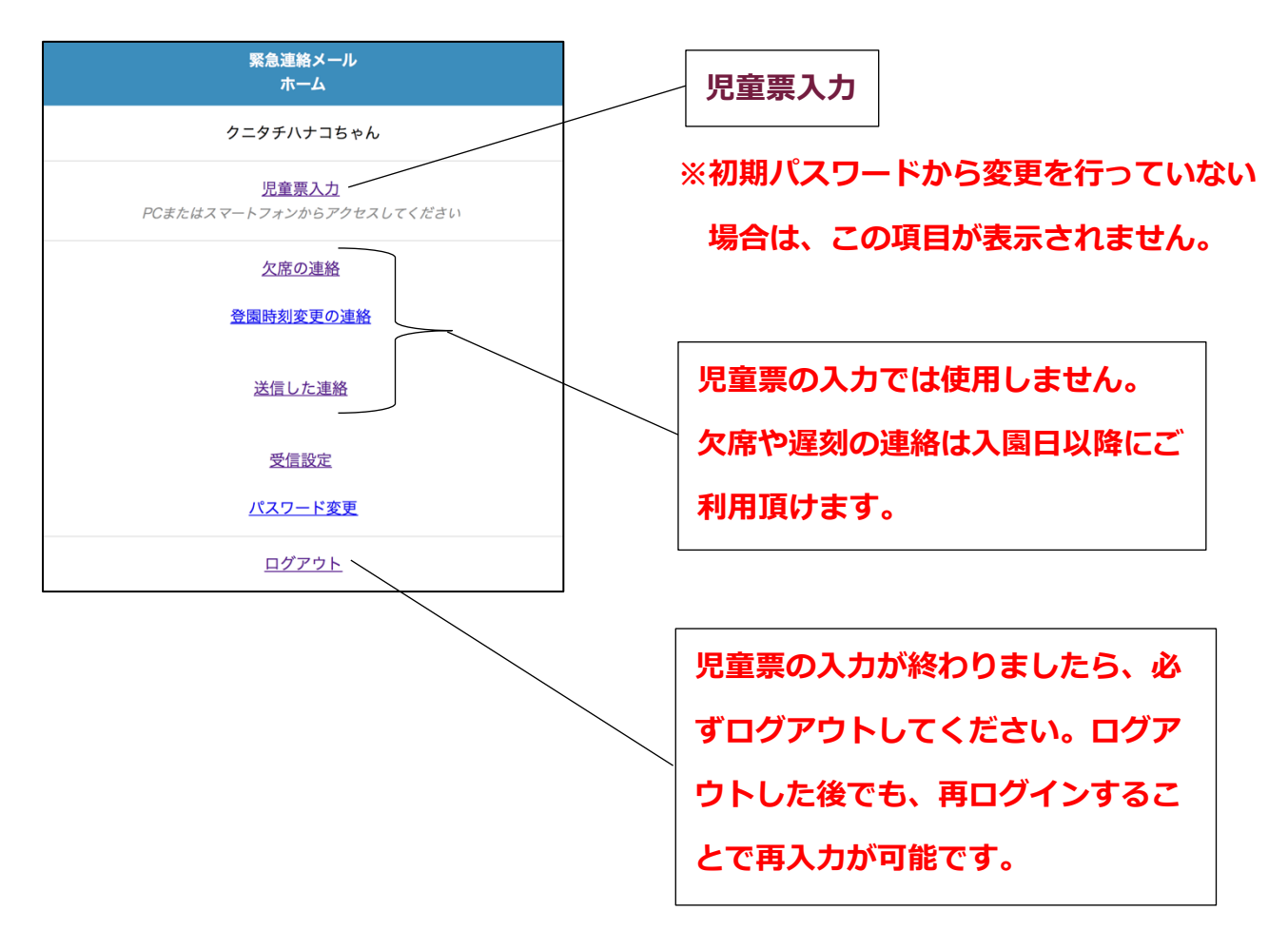

# 児童票入力

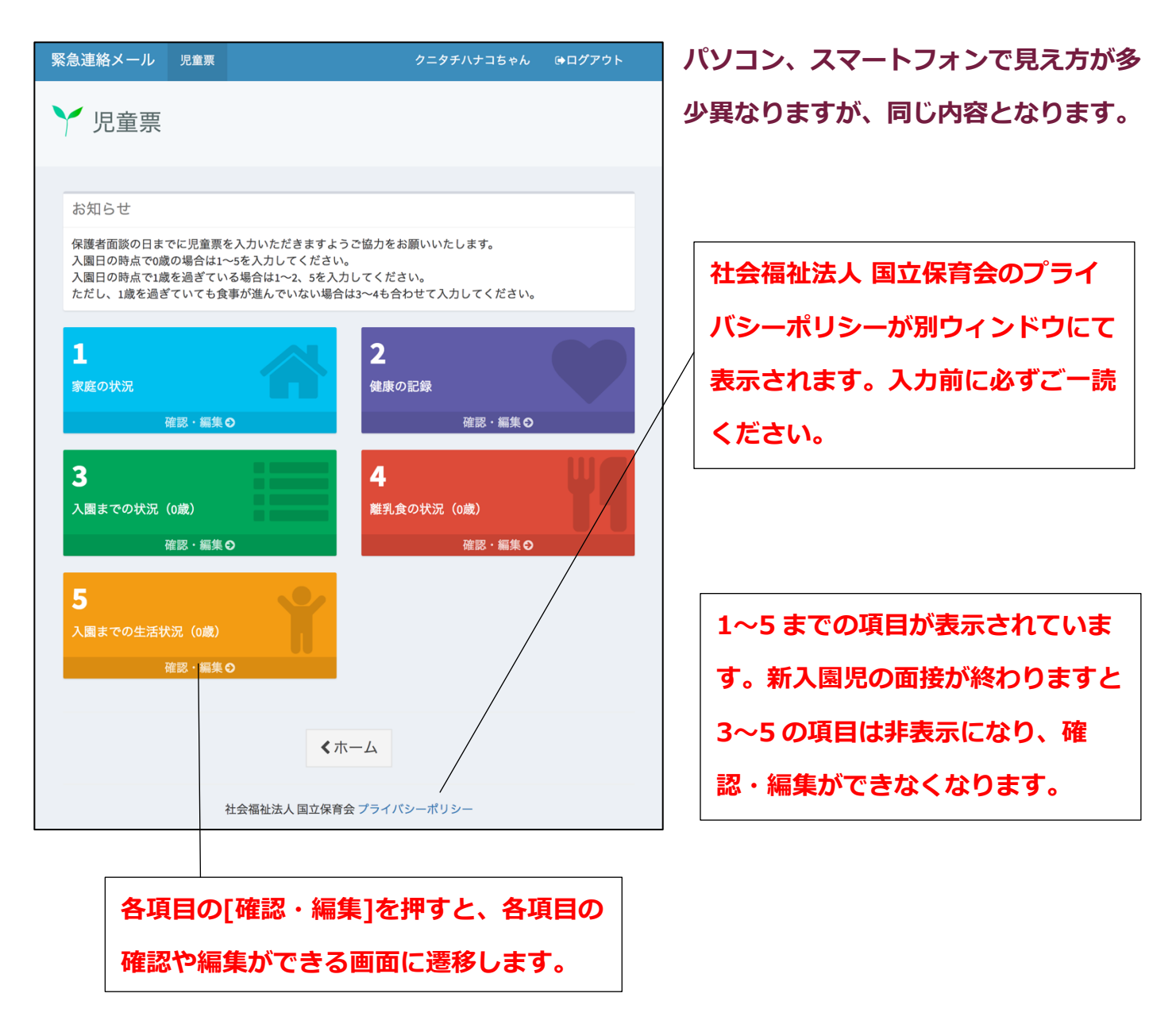

新入園児の面接の日までに児童票を入力いただきますようご協力をお願いいたします。

入園日の時点で0歳の場合は1~5を入力してください。

入園日の時点で1歳を過ぎている場合は1~2、5を入力してください。ただし、1歳を過ぎてい ても食事が進んでいない場合は3~4も合わせて入力してください。

【注意事項】

このシステムは個人情報を安全に送受信するために、暗号化通信(SSL/TLS)を使用しておりますが、公衆 Wifi アクセスポイント(フリースポット)のご利用はお控えください。

| 緊急連絡メール      | クニタチハナコちゃん 🕀 😑      |                                           |
|--------------|---------------------|-------------------------------------------|
|              |                     |                                           |
| ── 家庭の状況     |                     |                                           |
| ✔児童亜         |                     |                                           |
|              |                     | [編集]ボタンを押すと入力画面に遷                         |
| 保護者          | - 詳細を表示 『編集         | 移します。                                     |
| 名前 未入力       |                     |                                           |
| ふりがな 未入力     |                     |                                           |
| 児童との続柄 未入力   |                     |                                           |
| 入園理由 キルカ     |                     |                                           |
| 住所 未入力       |                     |                                           |
| 电前借方 未认为     |                     |                                           |
|              | 緊急                  | 連絡メール クニタチハナコちゃん ເ→                       |
| 家族状況         | + 詳細を表示 <b>ぽ 編集</b> |                                           |
| 会までの生活       |                     | 保護者                                       |
|              |                     | さか地辺                                      |
| 保育要件         | + 詳細を表示 <b>ご 編集</b> | 主の次流                                      |
|              |                     |                                           |
| <児童票         | 編                   | 集フォーム                                     |
|              | 保                   | 護者名                                       |
|              |                     | 例)山田太郎                                    |
|              | か                   | な                                         |
|              |                     | 例)やまだたろう                                  |
|              | ٦.                  | ペースは入力できません                               |
|              | 児                   | 童との続柄                                     |
|              |                     | y 未選択<br>◇ 父                              |
|              |                     | ) <del>Q</del>                            |
|              |                     | 祖父                                        |
|              |                     | )<br>兄                                    |
|              |                     | ,姉                                        |
|              |                     | その他                                       |
|              |                     | その他の場合は入力してください                           |
|              | А                   | 園理由                                       |
|              |                     | 未選択                                       |
| 画面一番したの[保存   | ]ボタンを押す             | <u>筑</u> 穷<br>疾病                          |
| と入力内容が保存され   | り 一覧表示に             | N. S. S. S. S. S. S. S. S. S. S. S. S. S. |
|              |                     | ) 上<br>  障害                               |
| 戻ります。間違いに気   | 「いた場合な 🛛 🖉          | 求職                                        |
| じけ 「炉佐」ギクトオ  |                     | その他                                       |
| こして、[補集]ハタノで | 「押ビは判反で」            | その他の場合 入力してください                           |
| も修正が可能です。た   | とだし、新入園 🏻 👘         | Pf                                        |
|              |                     | 例)東京都千代田との内1-0                            |
| 児面接が終わりますと   | と、一部の入力             | 話番号                                       |
| 項目は非表示になり、   | 修正はできな              | 例)0X-0000-0000                            |
|              |                     |                                           |
| くなります。       |                     | 当保存                                       |
|              |                     |                                           |